## How to increment license count for an Organization in SanerNow

Follow the below steps to increment license count for an Organization in SanerNow.

**Step 1:** Log in to the SanerNow web console as **Admin.** Click the gear icon located on the top right of the Unified Dashboard page to access the **Control Panel** page.

**Step 2:** Click the drop-down menu on the left side of the page. Select **All Organizations** from the list. All the organizations mapped to the Admin are displayed on the page's right side.

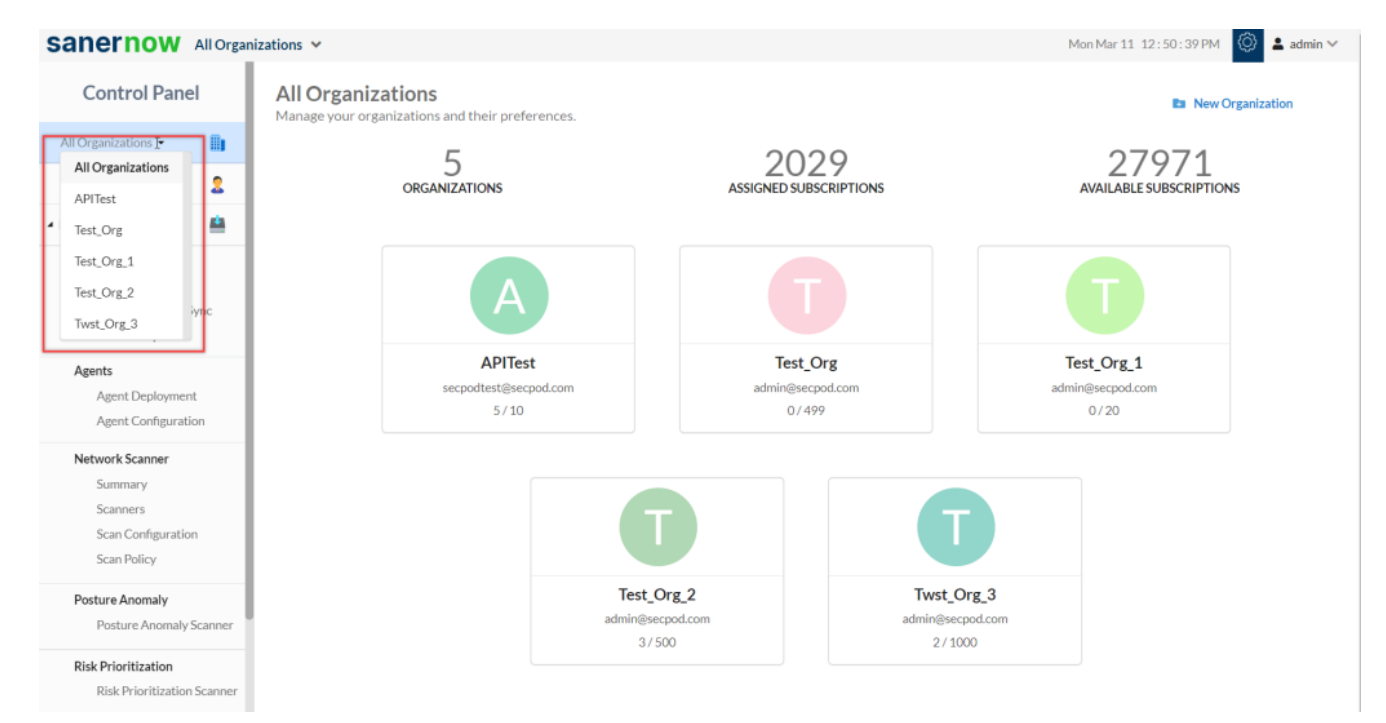

Step 3: Hover your mouse over the Organization tile you want to edit the license count. Click the

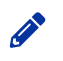

icon displayed on the tile to edit the Organization settings.

The Modify Organization Preferences pop-up window appears on the screen.

**Step 4:** The **Allowed Subscriptions** text box displays the number of subscriptions currently assigned to the Organization. Above the **Allowed Subscriptions** option box, the total number of subscriptions available is shown in red.

## Modify Organization Preferences

| Test_Org                                                                                |                                     |               |                                               |
|-----------------------------------------------------------------------------------------|-------------------------------------|---------------|-----------------------------------------------|
| Email Id (*)                                                                            |                                     |               |                                               |
| admin@secpod.com                                                                        |                                     |               |                                               |
| Organization Identity                                                                   |                                     |               |                                               |
| Choose image                                                                            |                                     |               |                                               |
| Allowed Subscriptions (*                                                                | (Available Subscrip                 | Juons: 27971  | )                                             |
| Allowed Subscriptions (*) 499 Expiry Date (*)                                           | (Available Subscrip                 | otions: 27971 | )                                             |
| Allowed Subscriptions (*)<br>499<br>Expiry Date (*)<br>2024-12-29                       | (Available Subscrip                 | Julons: 27971 | )                                             |
| Allowed Subscriptions (*) 499 Expiry Date (*) 2024-12-29 Provision Tools (*)            | (Available Subscrip                 | Juons: 27971  | )                                             |
| Allowed Subscriptions (*) 499 Expiry Date (*) 2024-12-29 Provision Tools (*) Asset Expo | osure                               |               | Posture Anomaly                               |
| Allowed Subscriptions (*) 499 Expiry Date (*) 2024-12-29 Provision Tools (*) Asset Expo | osure<br>ity Management             |               | )<br>Posture Anomaly<br>Compliance Management |
| Allowed Subscriptions (*) 499 Expiry Date (*) 2024-12-29 Provision Tools (*) Asset Expo | osure<br>ity Management<br>tization |               | Posture Anomaly<br>Compliance Management      |

| Cancel Update | Cancel |
|---------------|--------|
|               |        |

**Step 5:** Increment the subscription count as per your requirement. However, ensure that the **Allowed Subscriptions** should not exceed the **Available Subscriptions**.

**Step 6:** Click the **Update** button to save the changes made to the subscriptions.